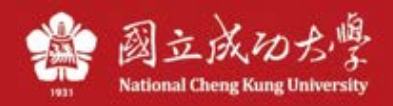

# NCKU TWAREN SSL VPN Service instructions

Due to authorization restrictions, information security considerations and other factors, Some of the network resources and service restrictions provided by the school must be used within the school IP address, such as e-journals, campus authorized software. In order to make the faculty and staff students on campus, as with the use of these resources and services on campus. The center applies to the TWAREN SSL VPN service

#### A. Instructions :

\* Note: If the computer has an old VPN program (such as Juniper) or other VPN software installed, it is recommended to remove it first.

1. Please open your browser (eg Google Chrome) and enter the following URL: <u>https://ncku.twaren.net</u>

| 秋 ゆ た 導<br>National Cheng Kung University    |                                                                                                    |
|----------------------------------------------|----------------------------------------------------------------------------------------------------|
| Welcome to<br>NCKU SSL VPN                   |                                                                                                    |
| 帳號 / Username<br>密碼 / Password<br>身份 / Realm | 藹選擇您的身份,並輸入職員證號或學號登入.<br>Please select your identity and enter your staff number or student ID to log in. |
| Sign In                                      |                                                                                                    |

2. Please enter your employee number or student number(Cheng-Kung Portal) and choose your identity.

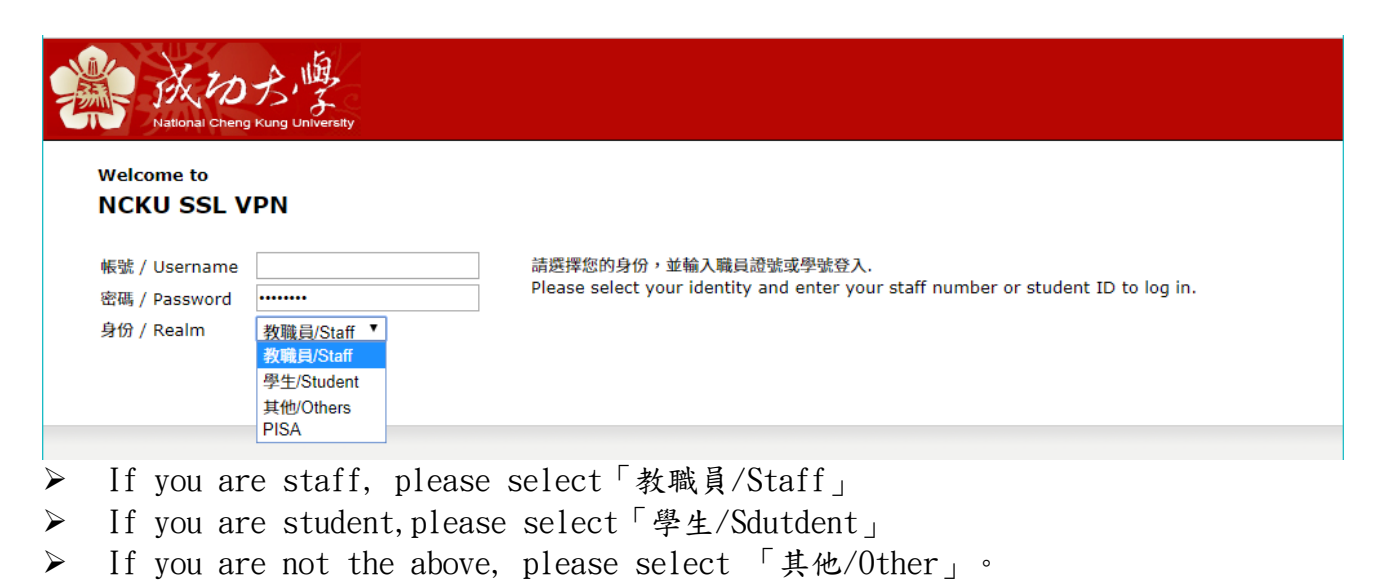

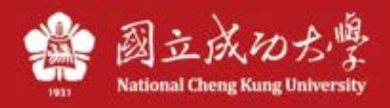

# 3.Press「開始」(start)

|                                                | Logged-in as:<br>10512006                                                                                                    | 首頁                                                                                                    | ▶<br>喜好設定                                                                                                    | <ul><li>②</li><li>說明</li></ul>                                                                                         | 登出                                                                                                    |
|------------------------------------------------|----------------------------------------------------------------------------------------------------|----------------------------------------------------------------------------------------------------|----------------------------------------------------------------------------------------------------|----------------------------------------------------------------------------------------------------|----------------------------------------------------------------------------------------------------|
| Welcome to the Pulse Connect Secure, 10512006. |                                                                                                    |                                                                                                    | -                                                                                                    |                                                                                                    |                                                                                                    |
|                                                |                                                                                                    |                                                                                                    |                                                                                                    |                                                                                                    |                                                                                                    |
| Web 標載<br>您完全沒有 Web 書籤。                        |                                                                                                    | R                                                                                                    |                                                                                                    |                                                                                                    |                                                                                                    |
| 用戶端應用程式工作階段                                    |                                                                                                    |                                                                                                    |                                                                                                    |                                                                                                    |                                                                                                    |
| S Pulse                                        |                                                                                                    | 開始                                                                                                    |                                                                                                    |                                                                                                    |                                                                                                    |
|                                                |                                                                                                    |                                                                                                    |                                                                                                    |                                                                                                    |                                                                                                    |
|                                                | Welcome to the Pulse Connect Secure, 10512006.         Web 標識         您完全沒有 Web 書籤。         用戶端處用程式工作階段         Pulse         Pulse | Uogged-in as: 10512006       Welcome to the Pulse Connect Secure, 10512006.       Web 標籤       您完全沒有 Web 書籤。       用戶鑑應用程式工作階段       Imple       Pulse | Logged-in as:     10512006       首頁       Welcome to the Pulse Connect Secure, 10512006.       Web 儒敏       您完全沒有 Web 書籤。       用戶確應用程式工作階段       ⑨ Pulse | Logged-in as:       10512006       首頁       喜好設定         Welcome to the Pulse Connect Secure, 10512006.         Web 標籤 | Logged-in as:       10       10       10       10       10       10       10       10       10       10       10       10       10       10       10       10       10       10       10       10       10       10       10       10       10       10       10       10       10       10       10       10       10       10       10       10       10       10       10       10       10       10       10       10       10       10       10       10       10       10       10       10       10       10       10       10       10       10       10       10       10       10       10       10       10       10       10       10       10       10       10       10       10       10       10       10       10       10       10       10       10       10       10       10       10       10       10       10       10       10       10       10       10       10       10       10       10       10       10       10       10       10       10       10       10       10       10       10       10       10       10 |

## 4. For the first time, please select the "下載"(Download) installer.

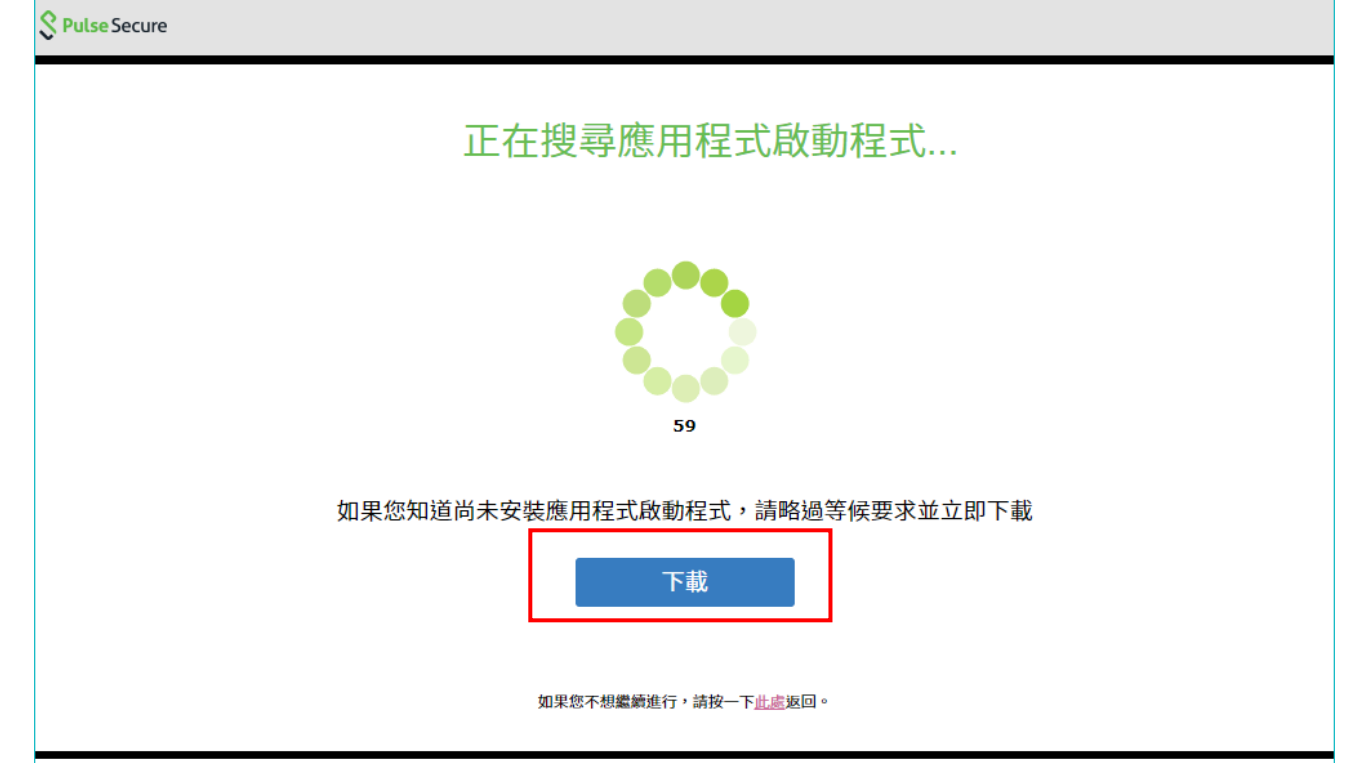

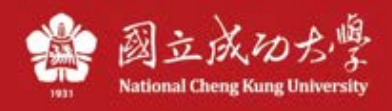

# 5. Please follow the screen to select the installer to execute.

| S Pulse Secure    | ۵<br>۱                                                                                                    |
|-------------------|----------------------------------------------------------------------------------------------------|
| 應用程式啟動程式下載完成後,請打  | 安照下列安裝步驟操作。                                                                                                    |
| 「「「「」」」」          | Open File - Security Warning       Image: Comparison of the Secure Application for the Secure Application for the S |
| PulseSecureAppL ^ | 全部顯示                                                                                                    |

6. After installation, press "此處"(Here) start the program.

| Click                                            | Clipen File - Security Warning  Do you work to run this file?  Neme:admim/Downloads/PulseSecureAppLauncher.msi Publisher: Pulse Secure.LLC  Type: Windows: Installer Package From: C:\Users\admin\Downloads\PulseSecureAppLau  But Cancel |
|--------------------------------------------------|----------------------------------------------------------------------------------------------------|
| PulseSecureAppLaumsi                             | Aways ask before opening this file     While files from the Internet can be useful, this type can     protentially ham your computer. Only run softwar, from publishes     you trust. <u>What a this rick?</u>                            |
| 完成上述步驟之後,請按一下 <u>此處</u> 以繼續<br>在安裝程序中,我們建議選擇 [記住 | Click "Run"<br>Pulse 的啟動作業。<br>E] 和 [永遠]。                                                                                                    |
| 一旦 Pulse 應用程式安裝完成並啟動後,將會                         | 會出現在您的系統匣中。                                                                                                    |
| * S i 4. 251 PM<br>3/25/2015                     |                                                                                                    |

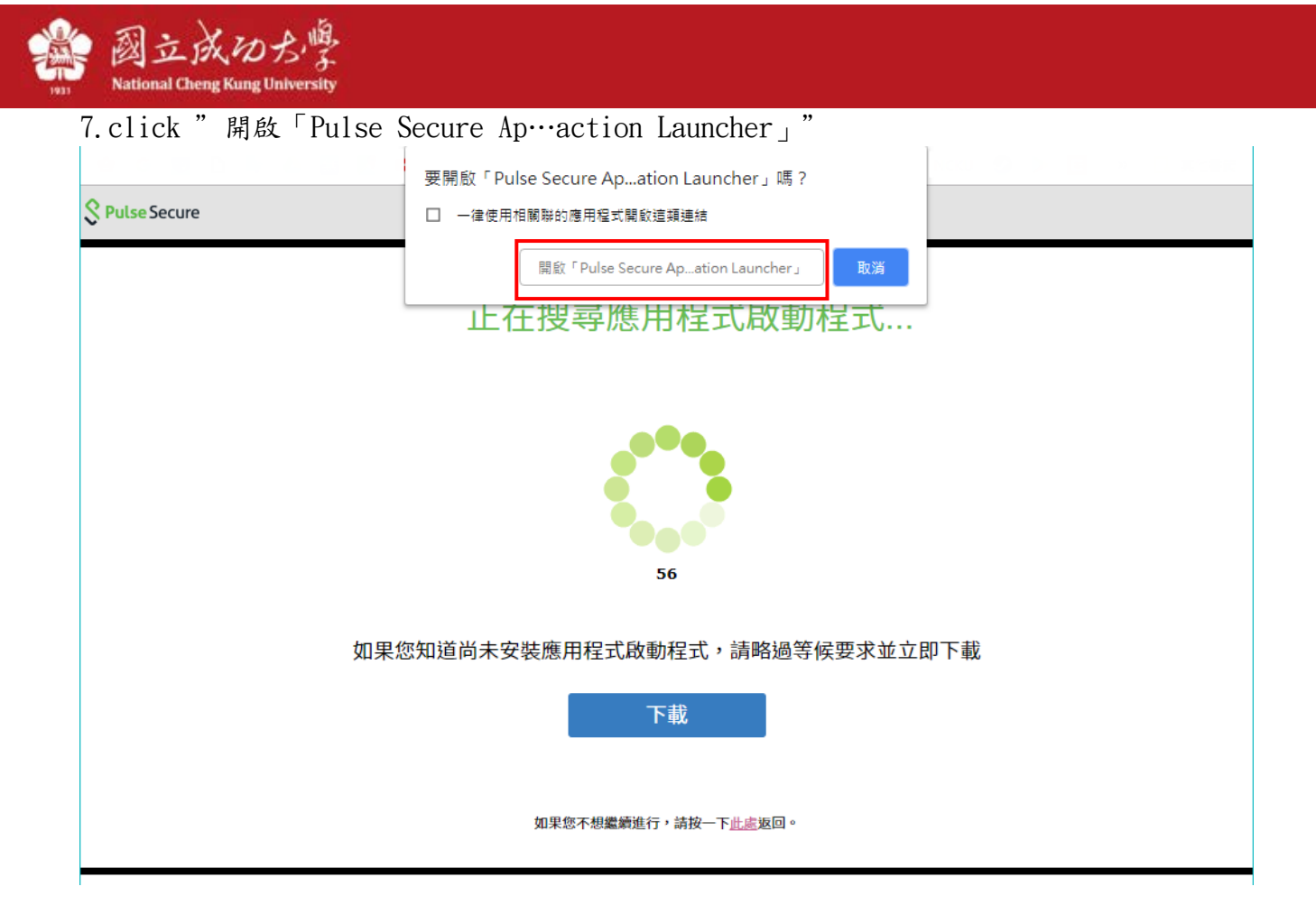

| Pulse Application Launcher - 安全性警告 | × |  |  |
|------------------------------------|---|--|--|
| 正在連線至: ncku.twaren.net             |   |  |  |
| 網站的安全性認證出現問題                       |   |  |  |
| 1 認識不受信任                           |   |  |  |
| ✓ 認證日期有效                           |   |  |  |
| ✓ 認證名稱有效                           |   |  |  |
| □ 儲存設定<br>您是否要繼續?                  |   |  |  |
| 是 否 檢視認證                           |   |  |  |
| Press 「是」(YES)                     |   |  |  |

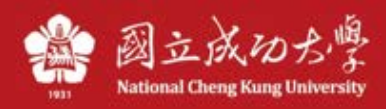

8. click「是」(yes) or 「永遠」(always) to start.

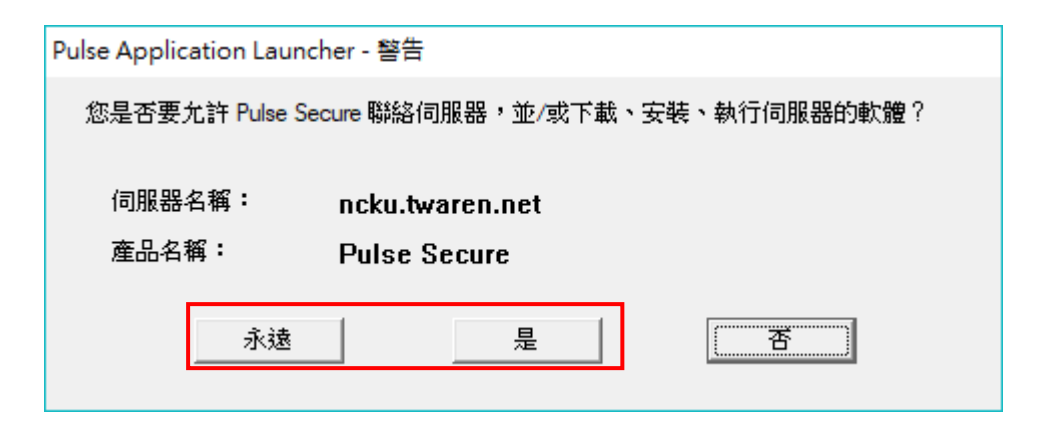

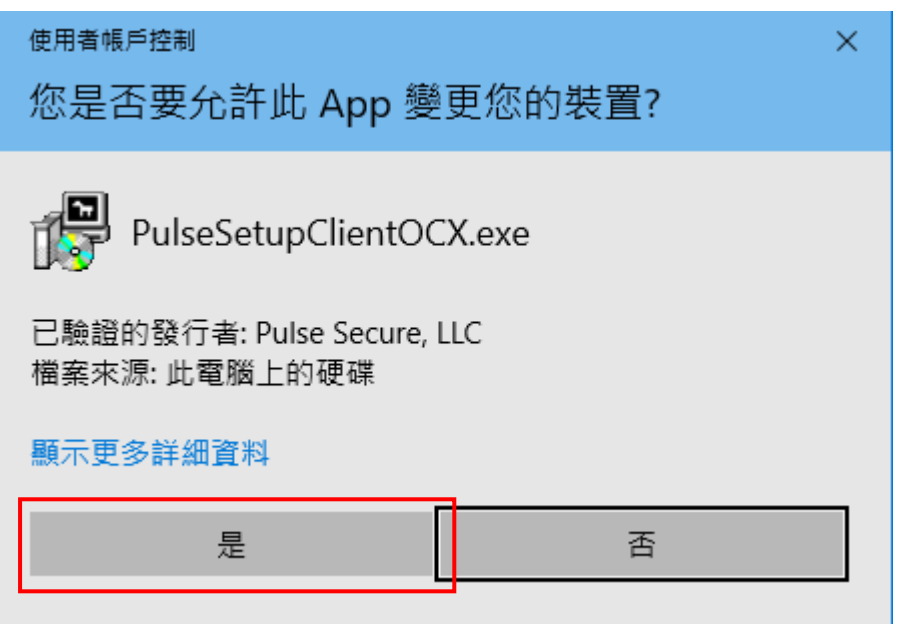

There will be multiple UAC, please select "是"(yes)

9. After the connection is successful, there will be a Pulse Secure icon in the lower right corner of Windows.

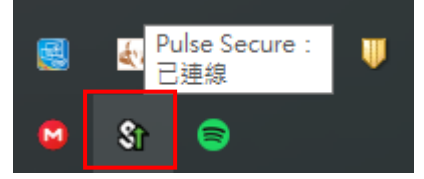

10. If you want disconnect, right click , press "結束" (Exit).

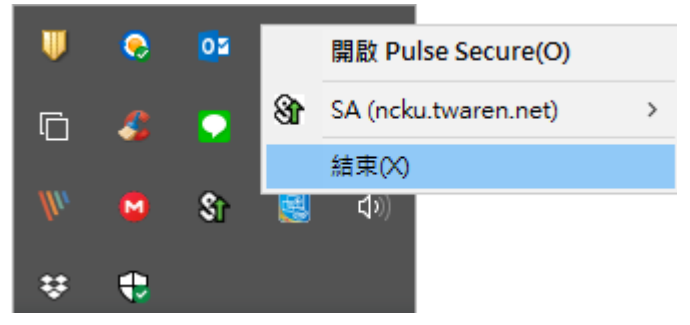

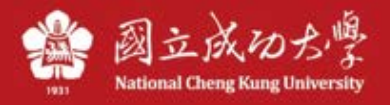

\* The following way is to download the full installation file, if the above steps are no problem, no need to download and install again.

### $B \cdot Instructions : (Download the installation file) :$

1. Please go to the website of the Computer Center, Home/ Services/ Network Services/ SSL VPN Services, Find the installer and download it.

| 3 | 安裝檔載點                                                                 |
|---|-----------------------------------------------------------------------|
| • | Pulse Secure Installer (Windows 64-bit) version:5.3.7.1933 [Download] |
| • | Pulse Secure Installer (Windows 32-bit) version:5.3.7.1933 [Download] |

- Pulse Secure Installer (MacOS) version:5.3.7.1933 [Download]
- Pulse Secure Installer (Linux 64-bit) CentOS/RHEL platforms : 5.3.7.919 [Download]
- Pulse Secure Installer (Linux 64-bit) Ubuntu/Debian platforms : 5.3.7.919 [Download]
- Pulse Secure Installer (Linux 32-bit) CentOS/RHEL platforms : 5.3.7.919 [Download]
- Pulse Secure Installer (Linux 32-bit) Ubuntu/Debian platforms : 5.3.7.919 [Download]

#### 2. Run the installer

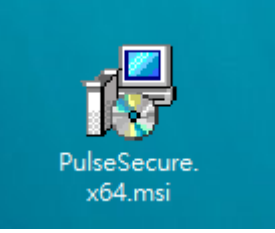

#### 3. Please choose Run

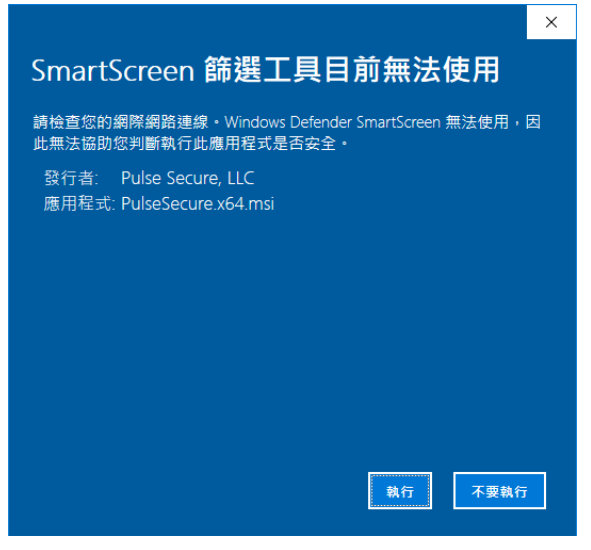

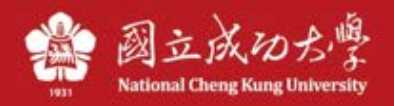

### 4. Next step, until finish.

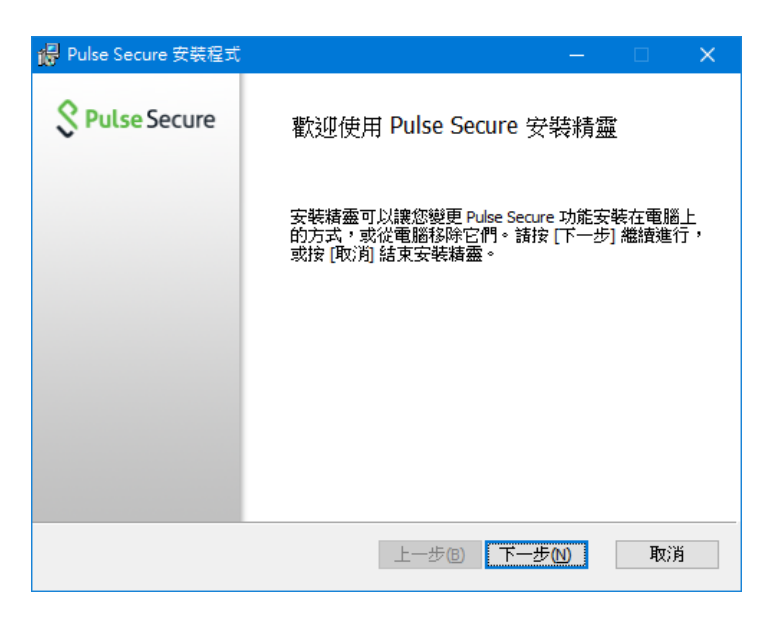

| 🕼 Pulse Secure 安裝程式 | _                     |    | × |
|---------------------|-----------------------|----|---|
| Secure Secure       | 已完成 Pulse Secure 安裝精靈 |    |   |
|                     | 按一下 [完成] 按鈕結束安裝精靈。    |    |   |
|                     |                       |    |   |
|                     |                       |    |   |
|                     |                       |    |   |
|                     | 上一步(B) 完成(F)          | 取注 | 肖 |

#### 5. Execute Pulse Secure

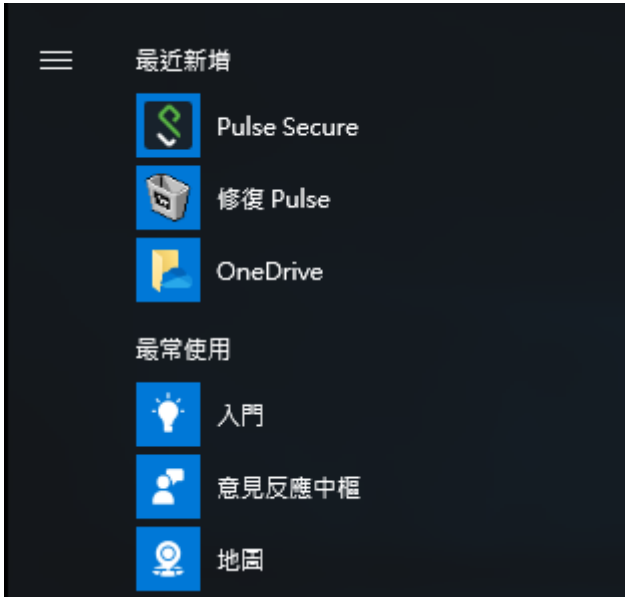

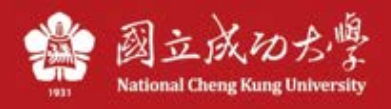

6. Press <sup>r</sup>+ <sub>j</sub> to add connection.

| <b>SPulse</b> Secur                       | e _×            |
|-------------------------------------------|-----------------|
| 檔案(F) 說明(H)                               |                 |
| 連線                                        | + / ×           |
| 沒有 翅                                      | 線               |
| © 2010-2018 by Pulse Secure, LI<br>保留所有權利 | .c 關閉(C)<br>.:i |

7. Input Connection information

| <b>Secure</b> -×                                                                  |
|-----------------------------------------------------------------------------------|
| 檔案(F) 說明(H)                                                                       |
| 新增連線                                                                              |
| 類型(T):                                                                            |
| Policy Secure (UAC) 或 Connect Secure (VPN) $~~~~~~~~~~~~~~~~~~~~~~~~~~~~~~~~~~~~$ |
| 名稱(M):                                                                            |
| NCKU                                                                              |
| 伺服器 URL(S):                                                                       |
| https://ncku.twaren.net                                                           |
| 連線(C) 新增(A) 取消(N)                                                                 |
| © 2010-2018 by Pulse Secure, LLC<br>保留所有權利<br>                                    |

- \*Name: NCKU
- \*URL : https://ncku.twaren.net

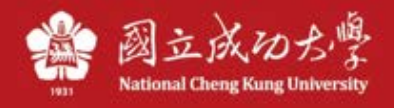

8. Choose your identity.

| Secure Secure |                                                           |  |       |
|---------------|-----------------------------------------------------------|--|-------|
| 連線至:          | NCKU<br>請選取領域(R):<br>教職員/Staff<br>學生/Student<br>其他/Others |  |       |
|               | 儲存設定(S)                                                   |  | 取消(A) |

9. Please enter your employee number or student number(Cheng-Kung Portal)

| Secure                       |  |
|------------------------------|--|
| 連線至:NCKU                     |  |
| 提供下列驗證資料以完成連線。               |  |
| 使用者名稱(U):                    |  |
| 密碼(P):<br>●●●●●●●<br>儲存設定(S) |  |
| · 建線(C) 取消(A)                |  |

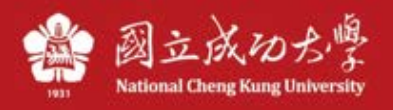

10. Connect success.

| Secure Secure                              | _ ×     |
|--------------------------------------------|---------|
| 檔案(F) 說明(H)                                |         |
| 連線                                         | + / ×   |
| ▶ NCKU<br>已連線                              | < 中斷連線  |
|                                            |         |
|                                            |         |
|                                            |         |
|                                            |         |
|                                            |         |
|                                            |         |
| © 2010-2018 by Pulse Secure, LLC<br>保留所有權利 | IIII(C) |

11. If you want to disconnect, please choose Exit(結束).

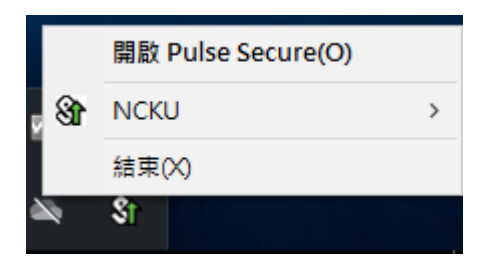